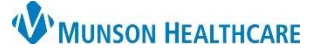

pacemaker

Non Biological

Source:

Quantity:

Procedure:

Pacemaker

1

3)

Patient Chart

4

# Implant History Overview for Providers and Clinical Staff

Menu

Provider View

Results Review

Documentation

Clinical Media

+ Add

+ Add

## Cerner PowerChart Ambulatory EDUCATION

A Provider View

¥.

~

- 🕘 🖷 🗳

Implant History

Implant Date

FEB 08, 2020

Active

AMB QOC - General Surgery >

🏔 📄 | 📥 📄 | 🔍 🔍 | 100%

Code Status - AMD ...

Clinical Media .

Implant History

Care Team

AMB General Surgery Wor... imes

#### View Implant History

Follow the steps below to view implant history:

- 1. Navigate to Provider or Nurse View on the blue Menu.
- 2. Click on the Implant History component within the Ambulatory Workflow tab.
- 3. Click on the desired implant.
- 4. The preview pane will open and is view only.

## Add Implant History

To add an implant:

- 1. Select Histories within the blue Menu.
- 2. Select the Implants tab.

| 3. Click Add.                                                                                                    |                                                             | 🝷 🏫 Histories                                    |                                                                                |                |                                                            |
|----------------------------------------------------------------------------------------------------|-------------------------------------------------------------|--------------------------------------------------|--------------------------------------------------------------------------------|----------------|------------------------------------------------------------|
| Menu ¥                                                                                                    | < 🔿 🝷 🟫 Histories                                           | regnancy                                         | mplants                                                                        |                |                                                            |
| Nurse View                                                                                                    | Procedure Family Social Preg                                | nancy Implants                                   | *Implant description :                                                         |                | MR classification :                                        |
| Results Review                                                                                                    | · · · · · · · · · · · · · · · · · · ·                       | 2                                                |                                                                                | Free Text      | None ~                                                     |
| Documentation + Add                                                                                                    | Mark all as Reviewed                                        |                                                  | *Quantity :                                                                    | Ь              |                                                            |
| Outside Records                                                                                                    |                                                             |                                                  |                                                                                | -              |                                                            |
| Orders + Add                                                                                                    |                                                             |                                                  | *Implant date :<br>**/**/**** 🖕 🗸 Day 🗸                                        | Procedure :    | Body site :                                                |
| Medication List + Add                                                                                                    | Transformed Add Modify                                      | Mark as explanted                                |                                                                                |                |                                                            |
| Histories 1                                                                                                    | Description 👻 Site                                          |                                                  | Implanting facility :                                                          | Implanted by : | Case number :                                              |
| <ul> <li>a. Select Biological or non-Biological and the relevant data fields will appear.</li> <li>b. Fill in all available data in the available fields. If a field is not available for needed data, it can be</li> </ul> |                                                             | Implant Type :<br>O Biological<br>Non Biological | Non biological implant type :<br>None Materials : Ceramic Hetal Hastic Steel V | UDI :          | DI :<br>Serial number :<br>Expiration date :<br>**/**/**** |
| added in the<br>the bottom<br>c. When comp                                                                                                    | e comments section at<br>of the screen.<br>Deted click, OK. | Comments :                                       | ·                                                                              | C              | OK Cancel                                                  |

### **Modify Implant History**

To modify an implant:

- 1. Navigate to the Histories tab within the blue Menu.
- 2. Click the desired implant.
- 3. Click Modify and update the needed information (following steps 3a-c above), then click OK.

| $\langle \rangle$ | •             | f           | i Hi   | istories |      |        | 1              |
|-------------------|---------------|-------------|--------|----------|------|--------|----------------|
| Proced            | ure           | Fam         | ily    | Social   | Pre  | gnancy | Implants       |
| h<br>Impl         | 1ark<br>ants  | all as F    | Reviev | ved      | •    |        |                |
| +                 | A             | ٨dd         |        | Modify   |      | Mar    | k as explanted |
| Des<br>pac        | cripti<br>ema | on 👻<br>ker |        | 2        | Site |        |                |